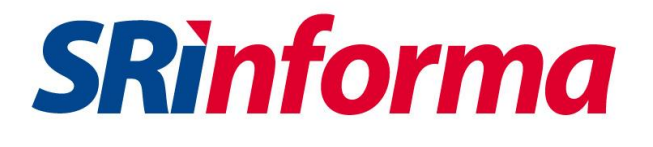

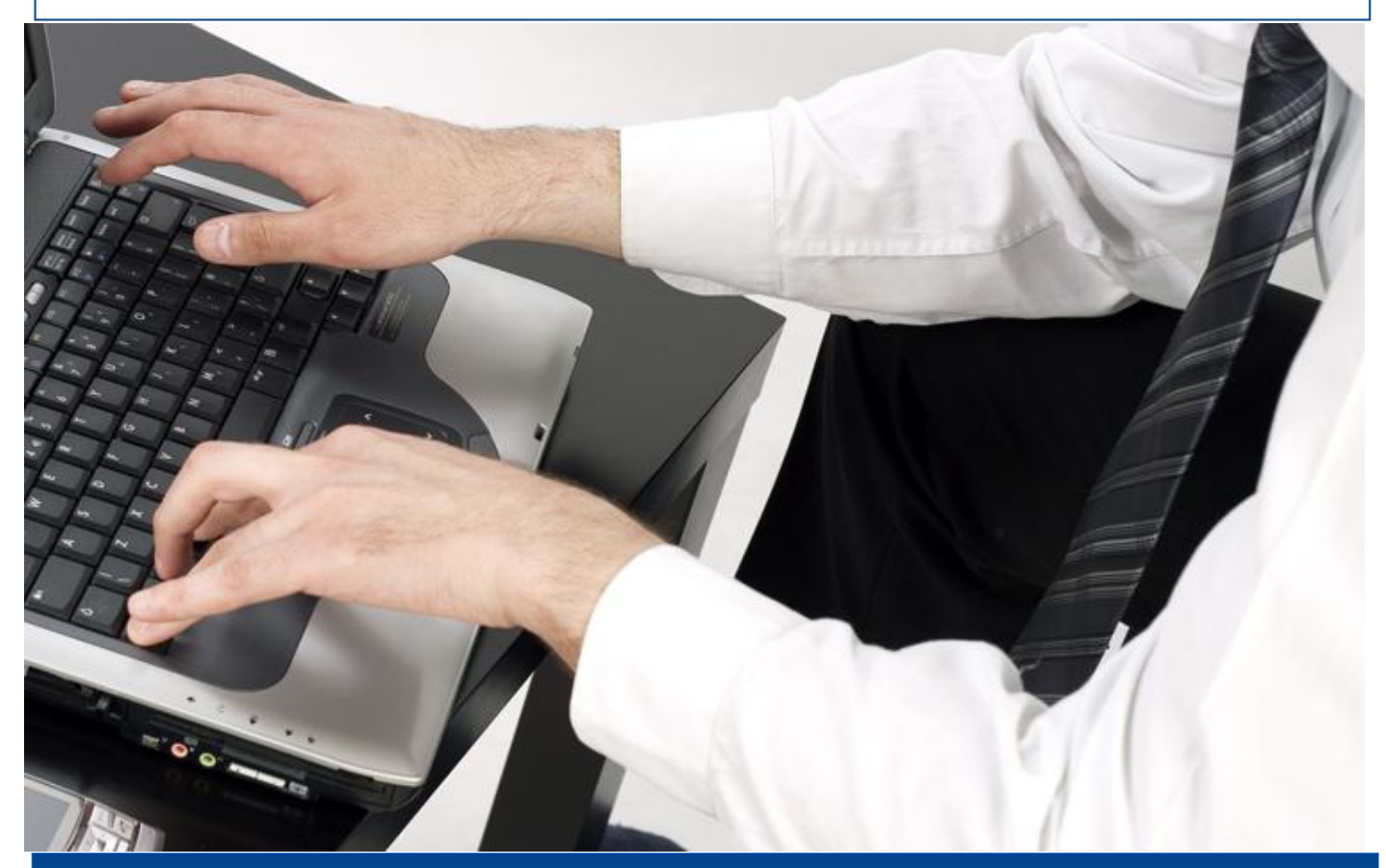

# Guía para contribuyentes

Consulta de valores a pagar por placa o chasis

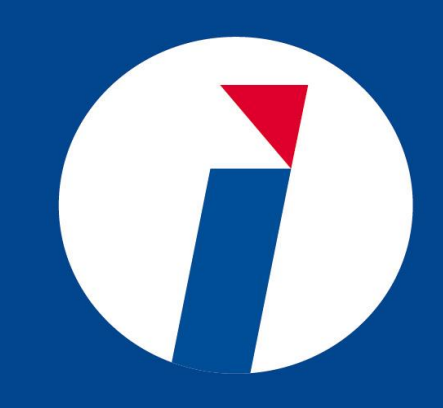

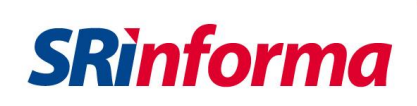

## Consulta de valores a pagar por placa o chasis

1. Consulte los valores a pagar ingresando la Placa, RAMV, CPN o Chasis del vehículo y seleccione la imagen de verificación de seguridad indicada.

| Placa, RAMV o CPN          | Chasis                                    |
|----------------------------|-------------------------------------------|
|                            |                                           |
| Consultar                  | valores a pagar                           |
| Placa, RAMV o CPN          |                                           |
| MNA0123                    |                                           |
|                            |                                           |
| Verificaci                 | ón de seguridad                           |
| Presione sol               | bre la imagen: Gráfico                    |
| (月) 命                      | 🕈 🛧 🗠                                     |
| G                          | 3                                         |
| e                          |                                           |
|                            | Consultar                                 |
| _                          |                                           |
| ·                          | Guía para<br>contribuyentes               |
| Si no encuentre su vehícu  | lo con la placa consultada, solicita a la |
| Entidad deTránsito la actu | alización de esta información.            |
|                            |                                           |
|                            |                                           |

2. Confirme la información del vehículo y revise los valores totales a pagar.

# Consulta valores a pagar por placa o chasis

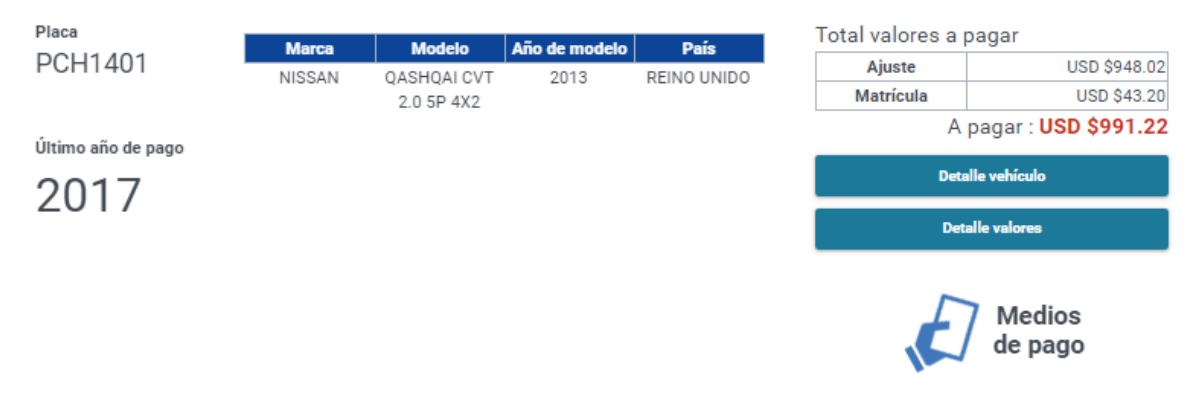

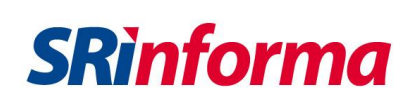

## 3. Seleccione el botón Detalle vehículos para conocer más información del vehículo.

|                               | Detall    |                                            |               |         |
|-------------------------------|-----------|--------------------------------------------|---------------|---------|
| Placa                         | Marca     | Modelo                                     | Año de modelo | País    |
| РСАЗЭЗZ<br>Último año de pago | CHEVROLET | GRAND VITARA<br>SPORT 1.6L 3P<br>AC TM 4X4 | 2012          | ECUADOR |
| 2017                          |           |                                            |               |         |

| RAMV o CPN                   | Cantó          | n         |      | Clase                | Servicio                 |  |
|------------------------------|----------------|-----------|------|----------------------|--------------------------|--|
| B7670329162                  | QUITO          |           |      | JEEP                 | PARTICULAR               |  |
| Cilindraje                   | Color 1        | Col       | or 2 | Estado<br>exoneració | Prohibido<br>on enajenar |  |
| 1600                         | NEGRO          | NEG       | GRO  | NO                   | NO                       |  |
| Fecha caducidad<br>matrícula | Fecha última r | natrícula | Fech | a compra             | Fecha matrícula anua     |  |
| 11/02/2022                   | 12/02/20       | 017       | 25/  | 04/2012              | 12/02/2017               |  |

#### 4. Seleccione el botón Detalle valores para conocer el desglose de los valores a pagar.

Detalle valores

## Detalle de valores a pagar

#### Impuestos, tasas y otros

| Detalle valores - 5 registros  |                         |                |                                  |          |  |  |
|--------------------------------|-------------------------|----------------|----------------------------------|----------|--|--|
| Tipo deuda                     | Rubro                   | Período fiscal | Beneficiario                     | Valor    |  |  |
| PAGO DEL VALOR DE LA MATRÍCULA | IMPUESTO AMBIENTAL      | 2018 - 2018 Q  | SRI                              | \$43.20  |  |  |
| PAGO DEL VALOR DE LA MATRÍCULA | TASA SPPAT              | 2018 - 2018 Q  | SPPAT                            | \$0.00   |  |  |
| PAGO DE AJUSTES                | IMPUESTO A LA PROPIEDAD | 2014 - 2017 Q  | SRI                              | \$948.02 |  |  |
| PAGO DEL VALOR DE LA MATRÍCULA | IMPUESTO A LA PROPIEDAD | 2018 - 2018 Q  | SRI                              | \$0.00   |  |  |
| PAGO DEL VALOR DE LA MATRÍCULA | IMPUESTO RODAJE         | 2018 - 2018 Q  | MUNICIPIO METROPOLITANO DE QUITO | \$0.00   |  |  |
| Total: USD \$991.22            |                         |                |                                  |          |  |  |

**5.** Para visualizar el detalle por rubro y periodo fiscal seleccione el botón **Detalle** y conozca el desglose de los valores por cada tipo de impuesto.

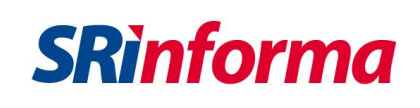

#### DETALLE IMPUESTO AMBIENTAL

×

| Detalle componentes rubro - 2 registros |            |         |  |  |
|-----------------------------------------|------------|---------|--|--|
| Componente                              | Año fiscal | Valor   |  |  |
| Interes                                 | 2018       | \$1.20  |  |  |
| Impuesto                                | 2018       | \$42.00 |  |  |
| Total: USD \$43.20                      |            |         |  |  |

6. Si el vehículo consultado mantiene valores pendientes de pago, seleccione el botón Medios de pago y visualice las opciones habilitadas para el pago de impuestos vehiculares.

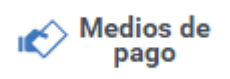

7. Si el vehículo consultado no mantiene valores pendientes de pago, seleccione el botón **Reporte pagos** para conocer el detalle de todos los pagos realizados.

# Consulta valores a pagar por placa o chasis

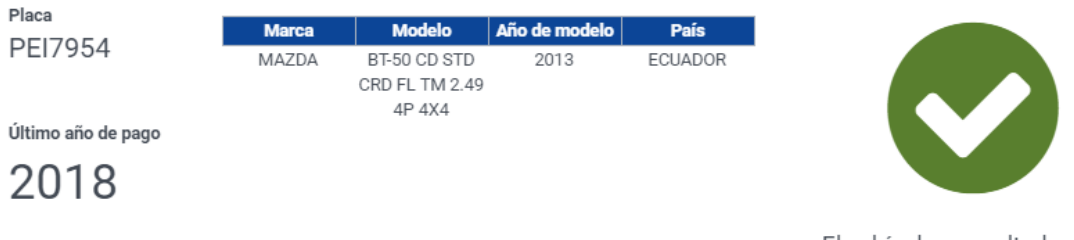

El vehículo consultado no tiene valores pendientes de pago.

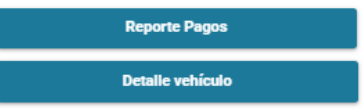